# 基於Postfix和Kannel配置的ISE訪客密碼與 SMS網關整合示例

### 目錄

<u>簡介</u> 必要條件 需求 <u>採用元件</u> 背景資訊 設定 <u>SMS網關的優點</u> 網路圖表和流量傳輸 組態 ISE 後修復 使用Mailfilter的Maildrop 卡內爾 <u>驗證</u> ISE 後修復 Maildrop 郵件篩選器 卡內爾 訪客電話 疑難排解 ISE 相關資訊

## 簡介

本檔案介紹如何將開放原始碼解決方案(Postfix、Maildrop、Kannel)與思科身分識別服務引擎 (ISE)整合,以便向具有訪客帳戶的使用者傳遞簡訊服務(SMS)訊息。

### 必要條件

思科建議您瞭解以下主題:

- 思科ISE和訪客接入
- Linux和Shell指令碼

#### 採用元件

本文中的資訊係根據以下軟體和硬體版本:

- Cisco ISE版本1.2或更高版本
- Postfix版本2.10
- Maildrop版本2.6.0
- Kannel版本1.5.0

**附註**:請注意,Postfix、Maildrop和Kannel是開源解決方案,思科不支援這些產品。此配置示 例僅展示如何將ISE與其他產品整合以提供端到端解決方案。

本文中的資訊是根據特定實驗室環境內的裝置所建立。文中使用到的所有裝置皆從已清除(預設))的組態來啟動。如果您的網路正在作用,請確保您已瞭解任何指令可能造成的影響。

### 背景資訊

ISE允許您為臨時網路訪問建立訪客帳戶,通常用於訪客、訪客、承包商、顧問和客戶。此類帳戶 由發起人使用者通過發起人門戶建立。建立帳戶時,可以將帶有SMS的動態生成的訪問密碼直接傳 送到訪客使用者行動電話。

思科ISE能夠使用簡單郵件傳輸協定(SMTP)通過電子郵件將這些憑證傳送到Mail2SMS網關。此網 關負責SMS傳送。

### 設定

#### SMS網關的優點

市場上有多種Mail2SMS網關解決方案。它們通常可以使用不同的協定接收資料,例如SMTP、短資 訊對等(SMPP)、FTP、HTTP(簡單對象訪問協定(SOAP)、Web服務),並向特定行動電話傳送 SMS消息。

最好建立您自己的SMS網關。它允許:

- 更大的靈活性
- •能夠構建有關路由的複合規則(基於時間、基於策略、基於內容)
- 與本地資料庫整合(例如,不同Active Directory組的不同路由策略)
- 潛在降低運營成本(無需為外部服務付費)

• 還可以將此解決方案用於ISE生成並以電子郵件傳送的運行狀況警報 混合部署可能是值得的 — 個人SMS網關也整合了外部服務。

### 網路圖表和流量傳輸

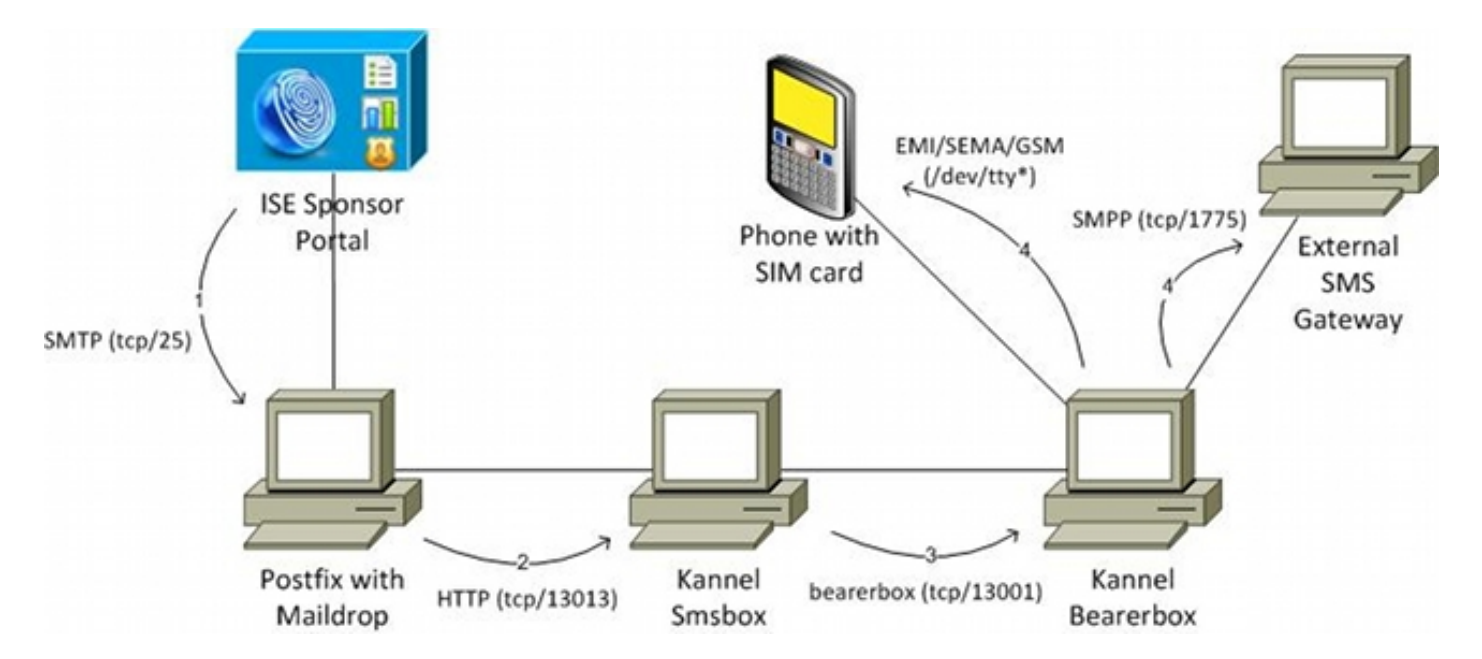

以下是流程:

- 1. 發起人使用者建立具有SMS通知的訪客帳戶,並為使用者提供行動電話號碼。ISE向配置的 SMTP伺服器傳送電子郵件。來源位址(From)屬於特定保證人使用者,而目的地位址(To)是在 ISE上全域設定(在本範例中為sms@test-cisco.com)。 有關新建立使用者的所有詳細資訊(例 如使用者名稱和密碼)都位於該電子郵件的正文中。
- 2. 郵件到達郵件修復伺服器,該伺服器配置有郵件丟棄作為本地傳遞代理。在傳送到SMS使用者 maildir目錄之前,maildrop會在使用者的主目錄中搜尋mailfilter。mailfilter指令碼解析電子郵件 ,如果找到所有必要資料,則使用wget將HTTP GET請求傳送到Kannel郵箱。該HTTP GET請 求包含文本消息、使用者名稱和密碼以及使用者的行動電話號碼。Kannel smsbox是Kannel的 前端,用來接受來自使用者的所有請求以傳送SMS(將其傳遞到Kannel bearbox)。
- 3. Kannel smisbox將該請求傳送到Kannel bearrbox,後者負責傳送SMS。
- 4. 收件箱上可能設定了多個規則和簡訊服務中心(SMSC)。此示例使用外部SMPP伺服器。本地 連線的行動電話的配置非常簡單,稍後會顯示。

此解決方案的每個模組(Postfix、Kannel smisbox和Kannel bearbox)均可安裝在單獨的伺服器上 。為簡單起見,此示例在同一台伺服器上配置。

### 組態

ISE

完成以下步驟以配置ISE。

1. 配置發起人門戶使用者。在本示例中,使用預設ISE配置,並將使用者置於 SponsorAllAccount組中:

| cisco Identity Services Engine              | Administration   ▼                                                                                                    |
|---------------------------------------------|----------------------------------------------------------------------------------------------------|
| 🔆 System 🏼 🖉 Identity Management            | Network Resources 🛛 🛃 Web Portal Management 🛛 🔂 Feed Service                                                                                                    |
| Identities Groups External Identity Sources | Identity Source Sequences Settings                                                                                                    |
| Identities                                  | Network Access Users List > New Network Access User                                                                                                    |
| ۹ ا                                         |                                                                                                    |
| <b>⟨⊒ ▼</b>                                 | *Name sponsor                                                                                                    |
| Users 📀                                     | Status Zenabled -                                                                                                    |
| Endpoints                                   | Email sponsor@test-cisco.com                                                                                                    |
| Latest Manual Network Scan Res              | ▼ Password                                                                                                    |
|                                             | * Password Need help     * Re-Enter Password      * User Information     First Name Last Name     * Account Options     Description Change password on next login      User Groups     SponsorAllAccount Late  Submit Cancel |

發起人使用者的電子郵件稍後可從發起人門戶進行配置。

2. 為了能夠傳送SMS通知,請編輯SponsorAllAccount組的默認權限:

| ajuaju<br>Identitu Comises I      | naine         |               |                |                | -           |                |
|-----------------------------------|---------------|---------------|----------------|----------------|-------------|----------------|
| cisco identity services i         | ingine        |               | 🏠 Home         | Operations   🔻 | Policy   🔻  | Administration |
| 🔆 System 🏼 🖓 Identity Ma          | inagement     | Networ        | rk Resources   | 🛃 Web Porta    | l Managemer | nt 🛃 Feed      |
| Sponsor Group Policy Spon         | sor Groups    | Settings      |                |                |             |                |
| Sponsor Group List > SponsorAllAc | counts        |               |                |                |             |                |
| Sponsor Group                     |               |               |                |                |             |                |
| General Auth                      | orization Lev | rels          | Guest Roles    | Time P         | rofiles     |                |
| Allow Login                       | Yes           |               | •              |                |             |                |
| Create Single Account             | Yes           |               | •              |                |             |                |
| Create Random Accounts            | Yes           |               | •              |                |             |                |
| Import CSV                        | Yes           |               | •              |                |             |                |
| Send Email                        | Yes           |               | •              |                |             |                |
| Send SMS                          | Yes           |               | •              |                |             |                |
| View Guest Password               | Yes           |               | •              |                |             |                |
| Allow Printing Guest Details      | Yes           |               | •              |                |             |                |
| View/Edit Accounts                | All Accoun    | its           | •              |                |             |                |
| Suspend/Reinstate Accounts        | All Accoun    | its           | •              |                |             |                |
| * Account Start Time              | 1             | Days (Valid F | Range 1 to 999 | 999999)        |             |                |
| * Maximum Duration of Account     | 5             | Days (Valid F | Range 1 to 999 | 999999)        |             |                |

預設情況下,Send SMS許可權被禁用。

3. 配置SMTP伺服器,並確保DNS設定正確。

| cisco Identity Services Engine    | Administration   ▼                                             |
|-----------------------------------|----------------------------------------------------------------|
| 🔆 System 🏼 👰 Identity Management  | 🖀 Network Resources 🛛 🛃 Web Portal Management 🛛 👦 Feed Service |
| Deployment Licensing Certificates | Logging Maintenance Backup & Restore Admin Access Settings     |
| Settings                          | SMTP Server Settings                                           |
| E Client Provisioning             | * SMTP Server smtp.test-cisco.com (e.g. email.example.com)     |
| Endpoint Protection Service       | Guest User Settings                                            |
| FIPS Mode                         | Our See email address from Sponsor O Disable Notifications     |
| Alarm Settings                    | <ul> <li>Enable Notifications</li> </ul>                       |
| Posture                           | O Use Default email address                                    |
| Profiling                         | * Default email address                                        |
| Protocols                         | Save Reset                                                     |
| Proxy                             |                                                                |
| E Security Group Access           |                                                                |
| E SMTP Server                     |                                                                |
| 📔 System Time                     |                                                                |
| E Policy Sets                     |                                                                |

所有通知電子郵件都傳送到**smtp.test-cisco.com主**機。ISE不會嘗試檢查已配置域的DNS MX記錄(此SMTP伺服器被視為中繼)。

4. 自定義作為SMS通知傳送的電子郵件。

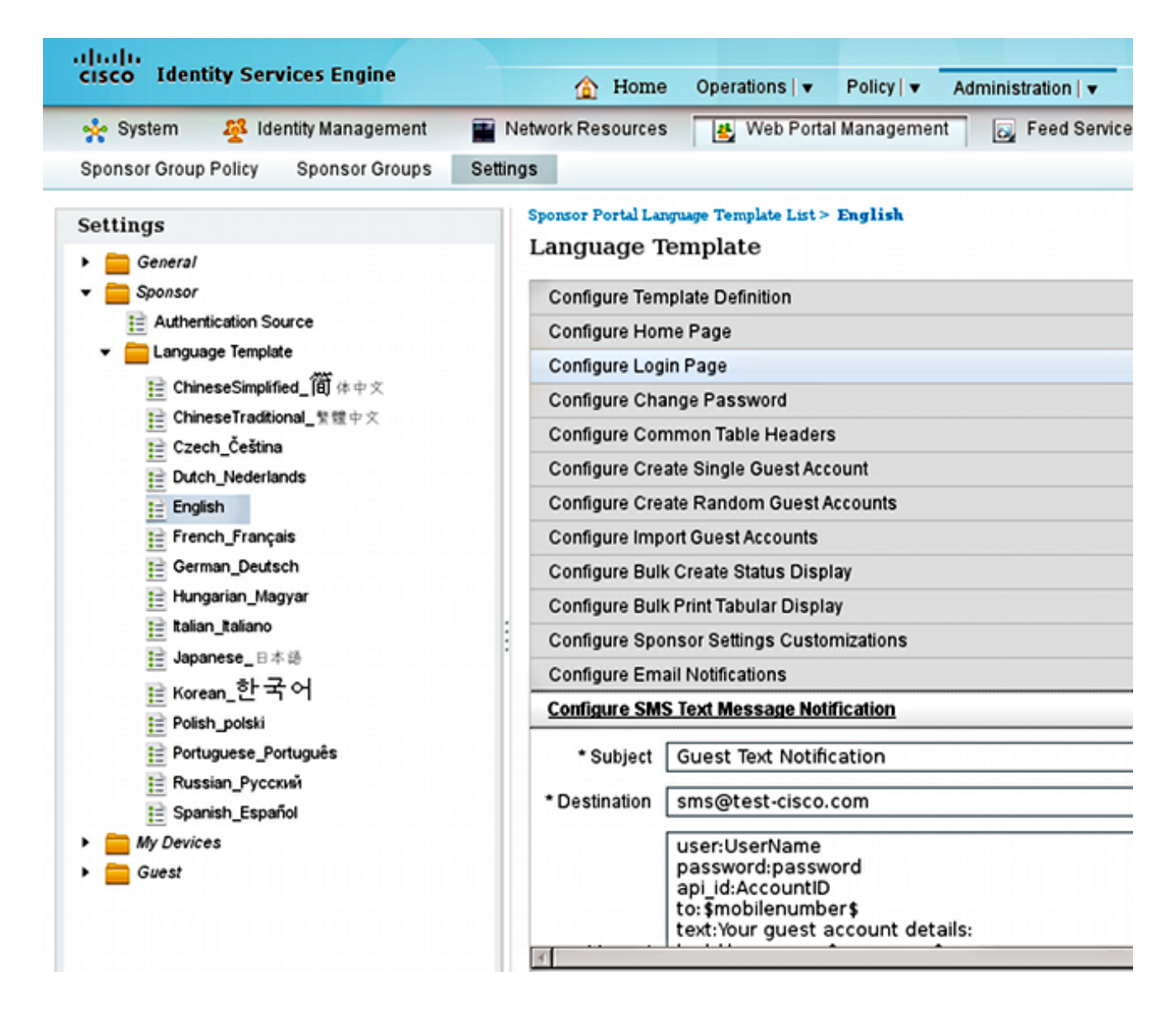

5. 配置目標電子郵件地址,這是唯一未保留為預設設定的設定。所有通知都通過之前配置的 SMTP伺服器傳送,其中的To欄位設定為sms@test-cisco.com。

**附註**:可以配置ISE以通過電子郵件傳送警報通知。這也可以與推薦的解決方案整合,以將警報以SMS傳送到行動電話。思科建議您在Postfix伺服器上為此使用單獨的帳戶(例如 alert@test-cisco.com)。

| cisco Identity Services Engine                       | Administration   ▼                                             |  |  |
|------------------------------------------------------|----------------------------------------------------------------|--|--|
| 🔆 System 🏼 👰 Identity Management                     | 📷 Network Resources 🛛 🛃 Web Portal Management 🛛 🗔 Feed Service |  |  |
| Deployment Licensing Certificates                    | Logging Maintenance Backup & Restore Admin Access Settings     |  |  |
| Settings                                             | Alarm Settings                                                 |  |  |
| Client Provisioning<br>E Endpoint Protection Service | Alarm Configuration Alarm Notification                         |  |  |
| Alarm Settings                                       | Enter Email addresses to receive alarm notificati              |  |  |
| E Profiling  Protocols                               |                                                                |  |  |
| Proxy                                                | Enter multiple e-mails separated with comma:                   |  |  |
| SMTP Server                                          | Enter sender e-mail :                                          |  |  |
| Defen Cate                                           | Satra Recat                                                    |  |  |

#### 後修復

Postfix是從ISE接收電子郵件的SMTP伺服器。除了一些細微的更改外,會使用預設配置。完成以下 步驟即可進行設定。

1. 配置Postfix以作為**test-cisco.com域的本地目**標。還必須配置本地交付代理:maildrop。下面是 main.cf中的必要更改:

myhostname = smtp.test-cisco.com
mydomain = test-cisco.com
mydestination = \$myhostname, \$mydomain, localhost
local\_transport = maildrop

2. 下一步是在master.cf中啟用maildrop。更改master.cf中的正確行:

maildrop unix - n n - - pipe
flags=DRhu user=vmail argv=/usr/bin/maildrop -d \${user}

由於它是一個沒有虛擬域的簡單部署,因此使用了{user}引數,而不是預設的{recipient}引數。

#### 3. 配置用於接收電子郵件的本地帳戶SMS:

```
neptun ~ # useradd sms
neptun ~ # passwd sms
New password:
BAD PASSWORD: it is too simplistic/systematic
Retype new password:
passwd: password updated successfully
neptun ~ # chown -R sms:sms /home/sms/
```

現在,所有電子郵件都應正確傳送給SMS使用者。maildir結構在第一次收到電子郵件時自動建 立。

#### 使用Mailfilter的Maildrop

在傳送之前,maildrop會在使用者的主目錄中搜尋**.mailfilter**。如果找到該檔案,則執行指令碼。檔 案的許可權應僅限於使用者:

```
neptun sms # touch /home/sms/.mailfilter
neptun sms # chmod go-rwx /home/sms/.mailfilter
以下是檔案的內容:
# Mailfilter script for parsing ISE SMS messages
# Author: Michal Garcarz at cisco.com
# Date: 1 Dec 2013
#DEFAULT="$HOME/.maildir/"
DATE=`date`
SHELL="/bin/bash"
# Our log file
logfile "/home/sms/maildrop.log"
# Our verbosity in the log file
VERBOSE="5"
log "-----SMS MAILFILTER LOG------"
log "Email received at: $DATE"
if (/^Subject:.*Guest.*Text.*Notification.*/)
{
      log "Email processed by script sending SMS via Kannel"
      USERNAME=" "
      PASSWORD=""
      TO=" "
      if (/^text:Username:(.*)/:b)
       {
           log "Username exists $MATCH1"
          USERNAME=$MATCH1
       }
       if (/*text:Password:(.*)/:b)
       {
           log "Password exists $MATCH1"
          PASSWORD=$MATCH1
       }
       if (/^to:(.*)/:b)
       {
          log "Mobile phone exists $MATCH1"
          TO=$MATCH1
       }
       if ($USERNAME ne "" && $PASSWORD ne "" && $TO ne "")
       {
           log "Sending via HTTP to kannel username=$USERNAME password=$PASSWORD to=$TO"
           DATA="ISE Guest portal Username: $USERNAME Password: $PASSWORD"
```

指令碼:

- 檢查主題是否與ISE上配置的內容相同
- 讀取電子郵件正文欄位的使用者名稱和密碼(使用來自ISE的預設模板)
- 如果存在以下所有欄位,則呼叫外部程式:wget,以便使用所有引數將HTTP GET傳送到 Kannel收件箱。請注意,URL中使用了特定憑證(username=tester&password=foobar)。以下 是在Kannel中配置了有權傳送SMS的使用者憑證。

此處有兩個日誌檔案:

- /home/sms/maildrop.log 執行指令碼的日誌
- /tmp/maildrop-kannel.log 執行wget的日誌

#### 卡內爾

可從單個檔案配置smsbox和bearebox。此配置使用外部SMPP伺服器進行傳送。如果您搜尋**smpp sms** service provider短語,則很容易在web上**找到多個服**務。配置很簡單,因為不需要接收和路由 SMS消息。此解決方案僅用於傳送和使用一個SMPP提供商。

以下是/etc/kannel/kannel.conf網站的摘錄:

```
#bearerbox
group = core
admin-port = 13000
admin-password = bar
smsbox-port = 13001
log-level = 0
log-file = "/var/log/kannel/kannel.log"
access-log = "/var/log/kannel/access.log"
# SMSC SMPP
group = smsc
smsc = smpp
host = ****.com
port = 1775
smsc-username = 41jt7wi3
smsc-password = ******
system-type =
address-range =
# SMSBOX SETUP
group = smsbox
bearerbox-host = localhost
sendsms-port = 13013
sendsms-chars = "0123456789 +-"
```

```
global-sender = 12345
log-file = "/var/log/kannel/smsbox.log"
log-level = 0
access-log = "/var/log/kannel/access.log"
white-list =
black-list =
reply-couldnotfetch =
reply-couldnotfetch =
reply-requestfailed =
reply-requestfailed =
reply-emptymessage =
# SEND-SMS USERS, this credentials has been used in wget script
```

group = sendsms-user
username = tester
password = foobar
user-deny-ip = "\*.\*.\*."
user-allow-ip = "192.168.\*.\*"

# SMS SERVICE Default
# there should be default always (this is for receiving SMS messages - not used)
group = sms-service
keyword = default
text = "No service specified"
TN语品UCD语位手做关码罢COM CMCC.

可以通過USB連線手機並配置GSM SMSC:

group = smsc smsc = at #type = GSM smsc-id = usb0-modem my-number = 1234 modemtype = auto #types: wavecom, siemens, siemens-tc35, falcom, nokiaphone, ericsson device = /dev/ttyUSBO #phone device seen on server 在大多數電話上,還需要啟用數據機功能;例如,在Android 2.2版及更高版本中,它在「設定 /Tethering」和「攜帶型熱點/USB tethering」中啟用。

請記得同時運行bearebox和smsbox。以下是範例:

| neptun ~ | # /etc/  | init.d/kannel-bear      | erbox start         |        |                         |
|----------|----------|-------------------------|---------------------|--------|-------------------------|
| * Start  | ing kanr | nel bearerbox           |                     |        | [ ok ]                  |
| neptun ~ | # /etc/  | init.d/kannel-smsbo     | ox start            |        |                         |
| * Start  | ing kanr | nel smsbox              |                     |        | [ ok ]                  |
|          |          |                         |                     |        |                         |
| neptun ~ | # netst  | at -atcpn               |                     |        |                         |
| Active I | nternet  | connections (serve      | rs and established) |        |                         |
| Proto Re | cv-Q Ser | nd-Q Local Address      | Foreign Address     | State  | PID/Program name        |
| tcp      | 0        | 0 0.0.0.0: <b>13013</b> | 0.0.0:*             | LISTEN | 24170/ <b>smsbox</b>    |
| tcp      | 0        | 0 0.0.0.0:13000         | 0.0.0:*             | LISTEN | 24151/ <b>bearerbox</b> |
| tcp      | 0        | 0 0.0.0.0: <b>13001</b> | 0.0.0:*             | LISTEN | 24151/ <b>bearerbox</b> |
|          |          |                         |                     |        |                         |

Bearbox必須至少配置一個SMSC才能啟動。

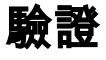

使用本節內容,確認您的組態是否正常運作。

### ISE

使用發起人門戶的預設埠(8443)。 發起人登入https://ise.test-cisco.com:8443/sponsorportal/。

確保發起人在「我的設定」中分配了電子郵**件地址**:

| cisco Sponsor Portal             |                          | Welcome sponsor                     | My Settings   Sign Out |
|----------------------------------|--------------------------|-------------------------------------|------------------------|
| My Settings                      |                          |                                     |                        |
|                                  |                          |                                     |                        |
| Language template:               | English *                | Use browser locale                  |                        |
| Location:                        |                          | ]                                   |                        |
| Your email address:              | sponsor@test-cisco.com   | Receive email confirmation          |                        |
| Guest role (default):            | Guest 🔹                  |                                     |                        |
| Account duration (default):      | DefaultEightHours •      |                                     |                        |
| * Time zone (default):           | GMT +01:00 Europe/Wars - |                                     |                        |
| Notification language (default): | English -                |                                     |                        |
| Old password:                    |                          | ]                                   |                        |
| New password:                    |                          | Need help with password policy? (1) |                        |
| Confirm password:                |                          | ]                                   |                        |
| 2                                | Save Cancel              |                                     |                        |

使用SMS通知建立訪客帳戶:

# **Create** Account

| First name:              | John                     |                         |
|--------------------------|--------------------------|-------------------------|
| Last name:               | Smith                    |                         |
| Email address:           | guest@test-cisco.com     | Send email notification |
| Phone number:            | 48502 1000()             | Send text notification  |
| Company:                 |                          |                         |
| Optional data 1:         |                          |                         |
| Optional data 2:         |                          |                         |
| Optional data 3:         |                          |                         |
| Optional data 4:         |                          |                         |
| Optional data 5:         |                          |                         |
| * Guest role:            | Guest 🗸                  |                         |
| * Account duration:      | DefaultEightHours •      |                         |
| * Time zone:             | GMT +01:00 Europe/Wars - |                         |
| * Notification language: | English +                |                         |
|                          | Submit Cancel            |                         |

您收到已成功建立訪客帳戶的確認:

# Successfully Created Guest Account:

| Username:                | jsmith02                 |
|--------------------------|--------------------------|
| Password:                | t6ub79_6r                |
| First name:              | John                     |
| Last name:               | Smith                    |
| Email address:           | guest@test-cisco.com     |
| Phone number:            | 485 0000                 |
| Company.                 |                          |
| Status:                  | Awaiting Initial Login   |
| Suspended:               | false                    |
| Optional data 1:         |                          |
| Optional data 2:         |                          |
| Optional data 3:         |                          |
| Optional data 4:         |                          |
| Optional data 5:         |                          |
| Guest role:              | Guest                    |
| Time zone:               | GMT +01:00 Europe/Warsaw |
| Notification language:   | English                  |
| Account duration:        | DefaultEightHours        |
| Account start date:      | 2013-11-30 22:39:00      |
| Account expiration date: | 2013-12-01 06:39:00      |
|                          |                          |

ISE應該向配置的SMTP伺服器傳送電子郵件。

### 後修復

SMTP伺服器接收郵件並使用郵件丟棄將其傳送到本地帳戶(sms@test-cisco.com)。以下是 /var/log/messages的摘錄:

Nov 30 22:39:47 neptun postfix/smtpd[18460]: connect from unknown[192.168.112.1]
Nov 30 22:39:47 neptun postfix/smtpd[18460]: 2B36030B32: client=unknown
[192.168.112.1]
Nov 30 22:39:47 neptun postfix/cleanup[18463]: 2B36030B32: message-id=
<563762958.941385847586377.JavaMail.root@ise2>
Nov 30 22:39:47 neptun postfix/qmgr[32658]: 2B36030B32: from=

```
size=689, nrcpt=1 (queue active)
Nov 30 22:39:47 neptun postfix/pipe[18464]: 2B36030B32: to=<sms@test-cisco.com>,
relay=maildrop, delay=0.18, delays=0.14/0/0/0.04, dsn=2.0.0, status=sent (delivered
via maildrop service)
```

### Maildrop

在將電子郵件傳送到SMS之前,maildir目錄將執行/home/sms/.mailfilter,該目錄將執行特定操作。

以下是/home/sms/maildrop.log目錄的摘錄:

------SMS MAILFILTER LOG------Email received at: Sat Nov 30 22:39:47 CET 2013 Email processed by script sending SMS via Kannel Username exists jsmith02 Password exists t6ub79\_6r Mobile phone exists 4850xxxxxx Sending via HTTP to kannel username= jsmith02 password= t6ub79\_6r to=4850xxxxxxx

### 郵件篩選器

mailfilter指令碼讀取所有資料並執行xfilter,後者呼叫wget以將所有引數傳遞到Kannel。

以下節選自/tmp/maildrop-kannel.log:

```
--2013-11-30 22:39:47-- http://192.168.112.100:13013/cgi-bin/sendsms?username=
tester&password=foobar&to=4850xxxxxx&text=ISE%20Guest%20portal%20Username:
%20%20jsmith02%20Password:%20%20t6ub79_6r
Connecting to 192.168.112.100:13013... connected.
HTTP request sent, awaiting response... 202 Accepted
Length: 24 [text/html]
Saving to: `/dev/null'
OK 100% 1.14M=0s
2013-11-30 22:39:47 (1.14 MB/s) - `/dev/null' saved [24/24]
HTTP GET請求被接受。
```

### 卡內爾

Kannel smsbox報告它收到來自wget的HTTP請求,並且它將該請求傳送到後台以便傳送SMS。

以下節選自/var/log/kannel/smsbox.log:

2013-11-30 22:39:47 [18184] [5] INFO: smsbox: Got HTTP request </cgi-bin/sendsms> from <192.168.112.100> 2013-11-30 22:39:47 [18184] [5] INFO: sendsms used by 2013-11-30 22:39:47 [18184] [5] INFO: sendsms sender:<tester:12345> (192.168.112.100) to:<4850xxxxxx> msg:

#### jsmith02 Password: t6ub79\_6r>

```
2013-11-30 22:39:47 [18184] [5] DEBUG: Stored UUID fd508632-9408-49e1-9eda-
3ce8d4b939d4
2013-11-30 22:39:47 [18184] [5] DEBUG: message length 57, sending 1 messages
2013-11-30 22:39:47 [18184] [5] DEBUG: Status: 202 Answer: <Sent.>
2013-11-30 22:39:47 [18184] [5] DEBUG: Delayed reply - wait for bearerbox
2013-11-30 22:39:47 [18184] [0] DEBUG: Got ACK (0) of fd508632-9408-49e1-9eda-
3ce8d4b939d4
```

Kannel信箱連線到遠端SMPP伺服器並成功傳送訊息。

#### 以下節選自/var/log/kannel/kannel.log:

```
2013-11-30 22:39:47 [18165] [8] DEBUG: boxc_receiver: sms received
2013-11-30 22:39:47 [18165] [8] DEBUG: send_msg: sending msg to box: <127.0.0.1>
2013-11-30 22:39:47 [18165] [6] DEBUG: SMPP[SMPP:*****.com:1775/0:41jt7wi3:]:
throughput (0.00,0.00)
2013-11-30 22:39:47 [18165] [6] DEBUG: SMPP[SMPP:*****.com:1775/0:41jt7wi3:]:
Sending PDU:
2013-11-30 22:39:47 [18165] [6] DEBUG: SMPP PDU 0x2056bf0 dump:
2013-11-30 22:39:47 [18165] [6] DEBUG: type_name: submit_sm
2013-11-30 22:39:47 [18165] [6] DEBUG: command_id: 4 = 0x00000004
2013-11-30 22:39:47 [18165] [6] DEBUG: command_status: 0 = 0x00000000
2013-11-30 22:39:47 [18165] [6] DEBUG: sequence_number: 5 = 0x00000005
2013-11-30 22:39:47 [18165] [6] DEBUG: service_type: NULL
2013-11-30 22:39:47 [18165] [6] DEBUG: source_addr_ton: 2 = 0x00000002
2013-11-30 22:39:47 [18165] [6] DEBUG: source_addr_npi: 1 = 0x00000001
2013-11-30 22:39:47 [18165] [6] DEBUG: source_addr: "12345"
2013-11-30 22:39:47 [18165] [6] DEBUG: dest_addr_ton: 2 = 0x00000002
2013-11-30 22:39:47 [18165] [6] DEBUG: dest_addr_npi: 1 = 0x00000001
2013-11-30 22:39:47 [18165] [6] DEBUG: destination_addr: "4850xxxxxxx"
2013-11-30 22:39:47 [18165] [6] DEBUG: esm_class: 3 = 0x00000003
2013-11-30 22:39:47 [18165] [6] DEBUG: protocol_id: 0 = 0x00000000
2013-11-30 22:39:47 [18165] [6] DEBUG: priority_flag: 0 = 0x00000000
2013-11-30 22:39:47 [18165] [6] DEBUG: schedule delivery time: NULL
2013-11-30 22:39:47 [18165] [6] DEBUG: validity_period: NULL
2013-11-30 22:39:47 [18165] [6] DEBUG: registered_delivery: 0 = 0x00000000
2013-11-30 22:39:47 [18165] [6] DEBUG: replace_if_present_flag: 0 = 0x00000000
2013-11-30 22:39:47 [18165] [6] DEBUG: data_coding: 0 = 0x00000000
2013-11-30 22:39:47 [18165] [6] DEBUG: sm_default_msg_id: 0 = 0x00000000
2013-11-30 22:39:47 [18165] [6] DEBUG: sm_length: 57 = 0x00000039
2013-11-30 22:39:47 [18165] [6] DEBUG: short_message:
2013-11-30 22:39:47 [18165] [6] DEBUG:
                                       Octet string at 0x205ec70:
2013-11-30 22:39:47 [18165] [6] DEBUG:
                                          len: 57
2013-11-30 22:39:47 [18165] [6] DEBUG:
                                          size: 58
2013-11-30 22:39:47 [18165] [6] DEBUG:
                                          immutable: 0
2013-11-30 22:39:47 [18165] [6] DEBUG:
                                          data: 49 53 45 20 47 75 65 73
74 20 70 6f 72 74 61 6c ISE Guest portal
2013-11-30 22:39:47 [18165] [6] DEBUG:
                                          data: 20 55 73 65 72 6e 61 6d
65 3a 20 20 6a 73 6d 69
                         Username: ismi
2013-11-30 22:39:47 [18165] [6] DEBUG:
                                          data: 74 68 30 32 20 50 61 73
73 77 6f 72 64 3a 20 20 th02 Password:
2013-11-30 22:39:47 [18165] [6] DEBUG:
                                          data: 74 36 75 62 37 39 11 36
```

```
72
                        t6ub79.6r
2013-11-30 22:39:47 [18165] [6] DEBUG:
                                     Octet string dump ends.
2013-11-30 22:39:47 [18165] [6] DEBUG: SMPP PDU dump ends.
2013-11-30 22:39:47 [18165] [6] DEBUG: SMPP[SMPP:*****.com:1775/0:41jt7wi3:]:
throughput (1.00,0.00)
2013-11-30 22:39:47 [18165] [6] DEBUG: SMPP[SMPP:*****.com:1775/0:41jt7wi3:]:
throughput (1.00,0.00)
2013-11-30 22:39:47 [18165] [6] DEBUG: SMPP[SMPP:*****.com:1775/0:41jt7wi3:]:
Got PDU:
2013-11-30 22:39:47 [18165] [6] DEBUG: SMPP PDU 0x2056bf0 dump:
2013-11-30 22:39:47 [18165] [6] DEBUG: type_name: submit_sm_resp
2013-11-30 22:39:47 [18165] [6] DEBUG: command_id: 2147483652 = 0x80000004
2013-11-30 22:39:47 [18165] [6] DEBUG: command_status: 0 = 0x00000000
2013-11-30 22:39:47 [18165] [6] DEBUG: sequence_number: 5 = 0x00000005
2013-11-30 22:39:47 [18165] [6] DEBUG: message_id: "4128473611307259"
2013-11-30 22:39:47 [18165] [6] DEBUG: SMPP PDU dump ends.
2013-11-30 22:39:47 [18165] [6] DEBUG: SMPP[SMPP:*****.com:1775/0:41jt7wi3:]:
throughput (1.00,0.00)
請注意,來源位址設定為12345。此設定並不重要。外部SMPP伺服器重寫該值。可以購買附加服
務以便以不同的方式呈現。
```

### 訪客電話

訪客使用者收到SMS:

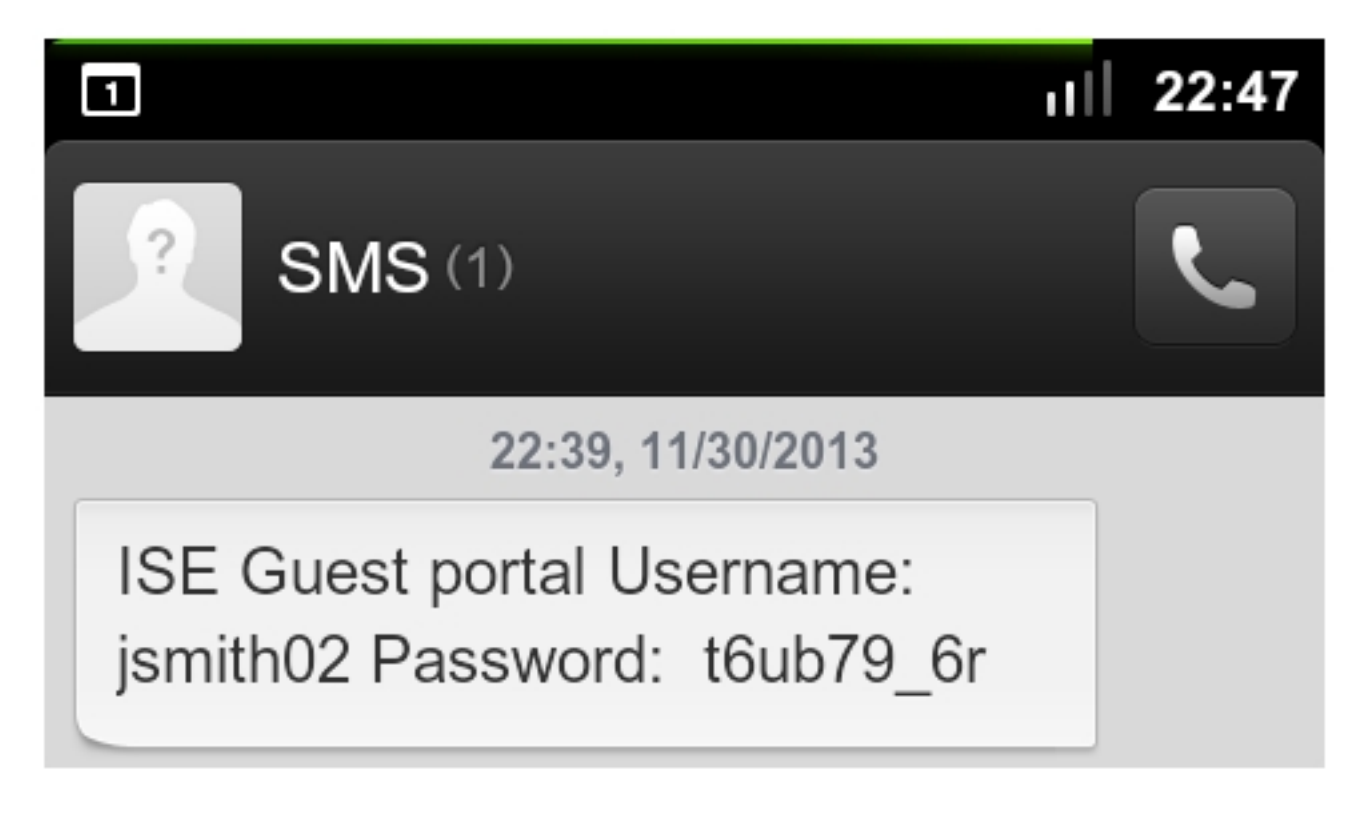

## 疑難排解

本節提供的資訊可用於對組態進行疑難排解。

建立訪客帳戶時可能會遇到以下錯誤:無法向以下訪客使用者傳送文本消息:xxxx。您必須將您的 電子郵件地址新增到設定頁面。如果您收到該錯誤消息,請驗證發起人電子郵件地址。

# 相關資訊

- 思科身分識別服務引擎 使用者指南1.2
- Kannel文檔
- <u>後修復文檔</u>
- 技術支援與文件 Cisco Systems